## I. Tahapan membuat direktory

Masukkkan user "root" dan passwordnya, untuk sistem operasi ubuntu masuk sebagau akun biasa kemudian masukkan perintah **sudo bash** kemudian masukkan passwordnya

Buat sebuah direktory share\_file dengan perintah **mkdir share\_file** yang nantinya sebagai data sharing. Lakukan perintah **Is** untuk melihat direktory yang baru dibuat.

II. Konfigurasi Samba

Pindah directory samba dengan printah cd /etc/samba/

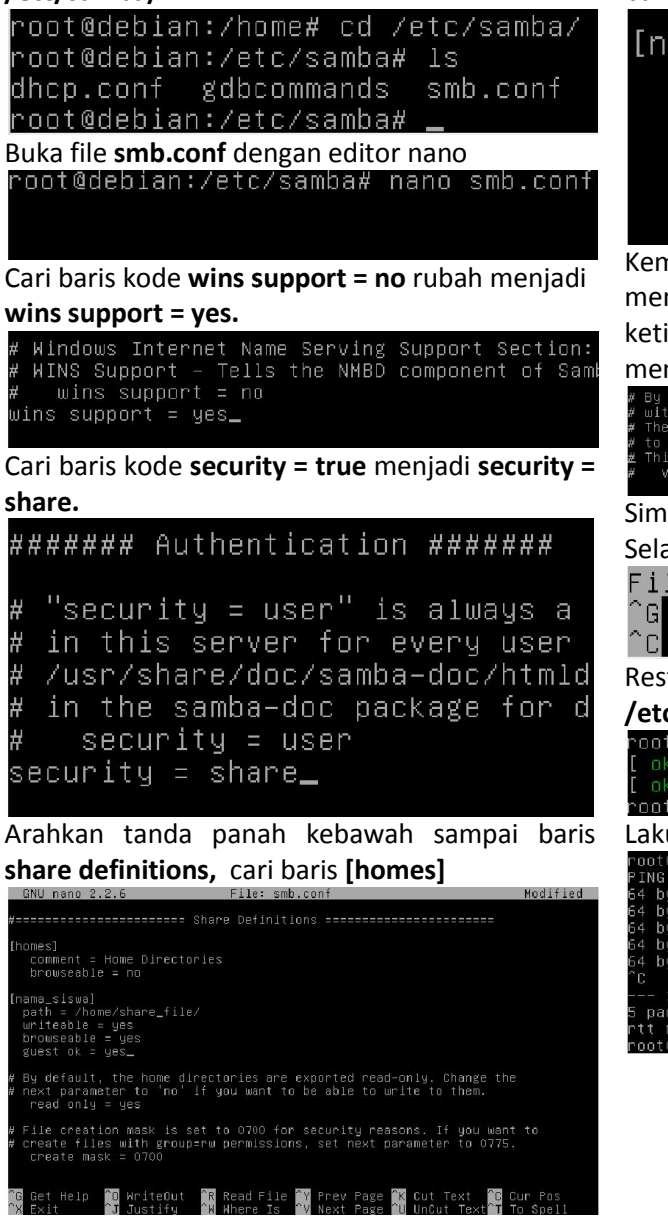

Buat sebuah direktory share\_file dengan perintah **mkdir share\_file** yang nantinya sebagai data sharing. Lakukan perintah **Is** untuk melihat direktory yang baru dibuat.

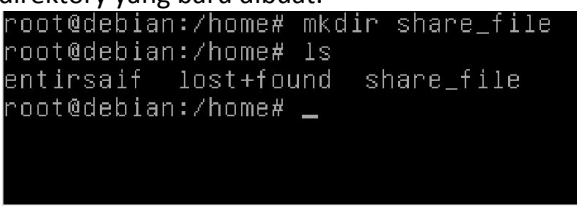

Rubah hak aksesnya agar dapat dijalankan oleh tamu atau dengan istilah guest. Dengan peritah **chmod 755 –Rf share\_file/.** Kemudian inpukan perintah **Is –I** untuk melihat hak akses file secara legkap.

| 0 1         |             |            |        |       |      |       |            |
|-------------|-------------|------------|--------|-------|------|-------|------------|
| root@debian | 'home# chm≀ | od 755 -Rt | share. | _tile | 37 - |       |            |
| root@debian | 'home# ls ∙ |            |        |       |      |       |            |
| otal 24     |             |            |        |       |      |       |            |
| drwxr-xr-x  | entirsaif   | entirsaif  | 4096   | Feb   | 19   | 05:51 | entirsaif  |
| drwx−−−−−   |             |            | 16384  | Feb   | 19   | 05:08 | lost+found |
| irwxr-xr-x  | root        | root       | 4096   | Feb   | 21   | 09:36 | share_file |
|             |             |            |        |       |      |       |            |

Tambahkan script sesuai gambar, dibawahnya baris [homes].

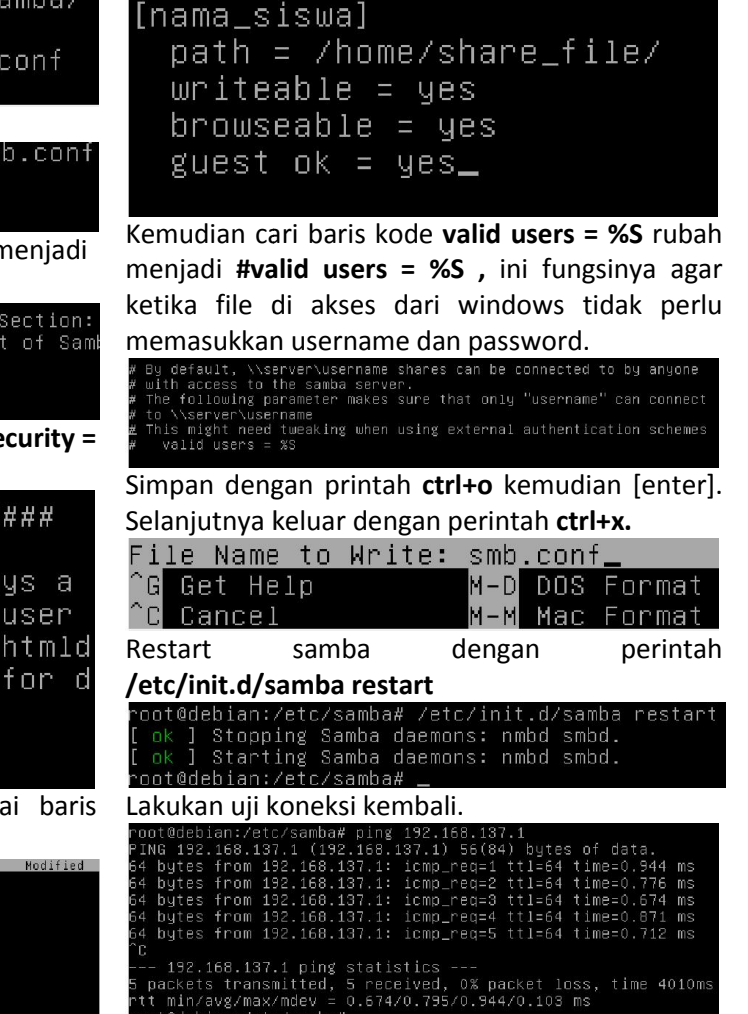

## Berbagi data menggunakan samba version 3.6.6 Pada Debian Wheezy

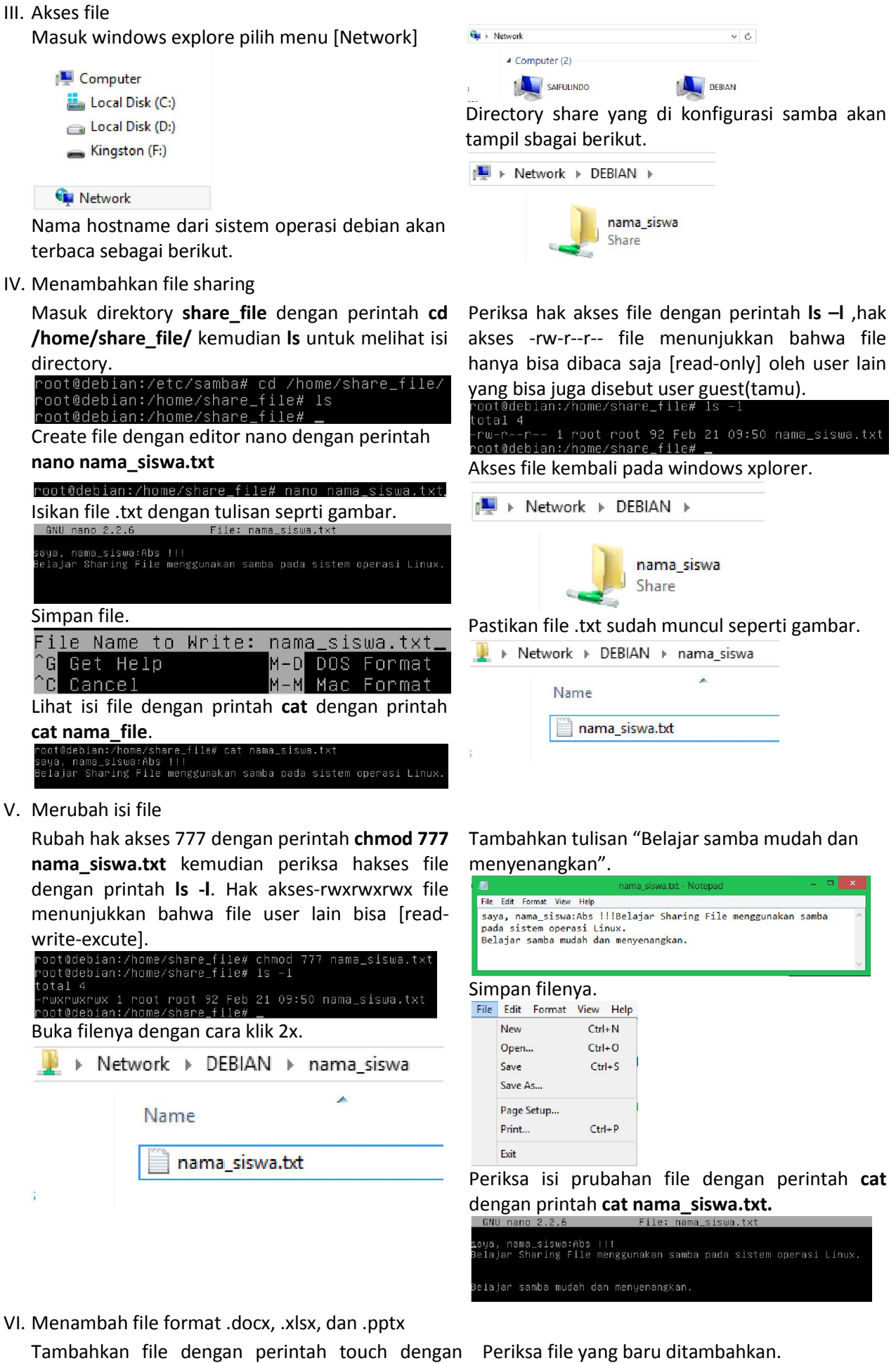

- perintah sbagai brikut... root@debian:/home/share\_file# touch nama\_siswa.docx root@debian:/home/share\_file# touch nama\_siswa.xlsx root@debian:/home/share\_file# touch nama\_siswa.pptx